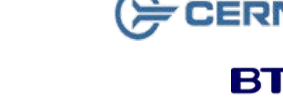

# вт

Bringing it all togethe

Version: 2.0

CERNER

Page 2

Author : Teresa Wynes

| Patient: | Type | in | vour | patient | name | and | click |
|----------|------|----|------|---------|------|-----|-------|

🔅 icon

ellipsis \_\_\_\_ button

Set request list to Person

Go to Schedule appointment enquiry

Select your patient from the list of patients

Step 3. Click OK

Log into Appointment Book

Select your patient from the list, ensure you select the appointment you wish to reschedule.Right click select Reshedule

- Move Criteria box opens Select Yes Step 4.
- Step 5. Existing Encounter box opens Select Yes
- Step 6. Appointment Attributes box opens" If you need to update anything" you may do so here. Click OK

The Theatre Book now opens for you to re schedule

- Step 7. Select your new Date, Theatre and Time
- Step 8. Click Schedule in the Work in Progress window
- Step 9. Schedule window opens Click OK
- Right Click on the name in the Work in Progress Step 10. window
- Step 11. Click over to Details and fill out new Surgical OP, TCI Date and Time, and Treat By Date
- Click OK Step 12.
- Step 13. Click **Confirm** in the Work in Progress window

The Confirm dialogue box will open

| Step 14.                                                 | Fill in the mandatory details                                                                                                 |  |
|----------------------------------------------------------|----------------------------------------------------------------------------------------------------|--|
| Step 15.                                                 | Scroll down to the Modify button                                                                                              |  |
| Revision Elective Waiting List Conversation window opens |                                                                                                    |  |
| Step 16.                                                 | Ensure the ward the patient is to be admitted to is correct. and click $\mathbf{OK}$                                          |  |
| Ston 17                                                  | Click OK                                                                                                    |  |
|                                                          | Click UR                                                                                                    |  |
| Reschedule                                               | window opens                                                                                                    |  |
| Reschedule<br>Step 18.                                   | window opens<br>Select the reason for cancelling from the drop<br>down box and fill in the comments box if needed             |  |
| Reschedule<br>Step 18.<br>Step 19.                       | window opens<br>Select the reason for cancelling from the drop<br>down box and fill in the comments box if needed<br>Click OK |  |

#### If all your books do not turn red

Click on the open (white) book which will take you to the appropriate scheduling list; Select the appointment time to be the same as the theatre appointment. Click the Schedule button. Ensure you select a default slot of "None".

You may need to override if lead consultant is not performing procedure.

Page 3

**Result:** The patient is now in the new slot.

**Re schedule Theatre Appointment** 

**Re Schedule Theatre Appointment** 

Appointment Book

Select PAS Standard Patient Enquiry

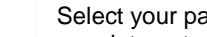

Step 1.

Step 2.

1

**Booking Co Ordinator 3** 

1. Re Schedule Theatre Appointment

Remove from Waiting List

Please contact your local Champion User

Email: ruh-tr.ITServiceDesk@nhs.net

2.

4.

Enquiry

Book

Support available:

Tel: 01225 82 5444

RUH

Service Desk:

**Mini Manual** 

**Cancel Theatre Appointment from Appointment** 

3. Cancel Theatre Appointment from Appointment

| G           | Appointment Enquiry                                                                   |  |
|-------------|---------------------------------------------------------------------------------------|--|
| 2           | Cancel Theatre Appointment from<br>Appointment Enquiry                                |  |
|             |                                                                                       |  |
|             | Appointment                                                                           |  |
| Log into A  | provintment Book Book                                                                 |  |
|             |                                                                                       |  |
| Go to Sch   | edule appointment enquiry 🤹 icon                                                      |  |
| Step 1.     | Set request list to <b>Person</b>                                                     |  |
| Step 2.     | Select PAS Standard Patient Enquiry                                                   |  |
| Step 3.     | Select Patient Type in your patient name and<br>click ellipsis button                 |  |
| Step 4.     | Select your patient from the list of patients. Click OK                               |  |
| Step 5.     | Right click on the patient you want to cancel                                         |  |
| Step 6.     | Select Actions; Move over to Cancel                                                   |  |
| The Canc    | el window opens                                                                       |  |
| Step 7.     | Complete all mandatory fields (Surgery Admit<br>Cancel Reason Cancel Reason Comments) |  |
| Step 8.     | Click <b>OK</b>                                                                       |  |
| Result: ⊺   | he appointment is now removed from the theatre                                        |  |
| NB This p   | atient has not been removed from the waiting list                                     |  |
| In order to | Re Schedule this patient find them on the                                             |  |

|                                             | Cancel Theatre Appointment from<br>Appointment Book                |  |
|---------------------------------------------|--------------------------------------------------------------------|--|
| og into Ap                                  | Appointment<br>pointment Book                                      |  |
| step 1.                                     | Click the Bookshelf Bookshelf icon                                 |  |
| he <b>Select</b>                            | Bookshelf window opens.                                            |  |
| step 2.                                     | Click on RUH Theatres to highlight it.                             |  |
| step 3.                                     | Click <b>OK</b>                                                    |  |
| The Books will then appear on the Bookshelf |                                                                    |  |
| itep 4.                                     | Double-Click on the Theatre area you want to cancel the patient in |  |
| step 5.                                     | Select the Date you wish to cancel.                                |  |
| itep 6.                                     | Right click on the patient you want to cancel;                     |  |

**Cancel Theatre Appointment from** 

**Appointment Book** 

- Select Actions; wove over to Cancel
- e Cancel window opens
- Complete all mandatory fields (Surgery Admit ep 7. Cancel Reason Cancel Reason Comments)
- ep 8. Click OK
- sult: The appointment is now removed from the theatre

3 This patient has not been removed from the waiting list

order to Re Schedule this patient find them on the Deferred list; Right click; Re Schedule

**Remove from Waiting List** 

**Remove From Waiting List** 4

## 

| Step 1. | Log into PM Office PMOffice                                                                                    |
|---------|----------------------------------------------------------------------------------------------------|
| Step 2. | Go To Published Waiting List                                                                                   |
| Step 3. | Double click on In/DC by Patient                                                                               |
| Step 4. | Search for your patient                                                                                        |
| Step 5. | Right click on your patient; in drop down box<br>select conversation; move over to Remove<br>Redirect Referral |
| Step 6. | Fill in yellow mandatory fields .                                                                              |
| Step 7. | Click OK.                                                                                                    |
| Result: | Patient has now been removed from this list. In<br>PowerChart the procedure order has been<br>cancelled        |
|         |                                                                                                    |

If this fails Right Click on patient Remove

### **Business Rules**

#### **Management of Elective Admissions**

- When the TCI date is confirmed, the Booking 1. Team must update the TCI ward/location using the modify function.
- 2. All requests on the Add/Set Encounter queue to be added to the waitlist within 24hrs.
- Pre Assessment appointments will be booked 3. at the same time as the patient is added to the waitlist.
- 4. Pre Assessment appointments to be booked 6 to 8 weeks before the likely surgery date.
- 5. The Booking Team will ensure that the correct 18 week pathway is selected for all encounters.